# **ASRock**entacja Techniczna - Pytania i Odpowiedzi

TSD-QA

- P: W jaki sposób włączyć wideo 4K HDR na Netflixie z procesorem AMD Raven Ridge lub Picasso?
- O: Aby włączyć wideo 4K HDR na Netflix, wykonaj następujące kroki:

Wymagania Systemowe:

Sprzętowe:

- Wyświetlacz z certyfikacją HDR
- Pamięć Dual Channel
- Procesor Picasso lub Raven Ridge z obsługą HDCP2.2.
- Płyta główna AMD ze złączem DP1.2/HDMI2.0 lub wyższym

Programowe:

- Win10
- Sterownik All in One Driver 19.10.28 lub nowsza wersja
- Internet
- Aplikacja Netflix
- Aplikacja HEVC Video Extension
- Krok 1. Pobierz i zainstaluj następujące sterowniki i oprogramowanie na swoim komputerze z Windows
  10.

### - Sterownik All in One Driver 19.10.28 lub nowsza wersja

#### - Aplikacja Netflix

https://www.microsoft.com/en-us/p/netflix/9wzdncrfj3tj?activetab=pivot:overviewtab

#### - Aplikacja HEVC Video Extension

https://www.microsoft.com/en-us/p/hevc-video-extensions/9nmzlz57r3t7?activetab=pivot:overview

#### Krok 2. Kliknij prawym przyciskiem myszy na Pulpit i wybierz Ustawienia ekranu.

|   | View<br>Sort by<br>Refresh                  | >      |
|---|---------------------------------------------|--------|
|   | Paste<br>Paste shortcut<br><b>Undo Copy</b> | Ctrl+Z |
|   | New                                         | >      |
|   | Display settings                            |        |
| 8 | Personalize                                 |        |

Page 1

## Dokumentacja Techniczna - Pytania i Odpowiedzi

#### Display Q Find a setting Color Night light System Off Display Night light settings 40 Sound Windows HD Color Notifications & actions Get a brighter, more vibrant picture in HDR and WCG videos, games, and apps on the display selected above. J Focus assist Windows HD Color settings O Power & sleep Play HDR games and apps O On 📼 Storage Scale and layout Tablet mode

Krok 3. Włącz funkcję Odtwarzanie HDR gier i aplikacji.

Krok 4. Otwórz **aplikację Netflix**, gdy zobaczycz słowo **HDR**, tak jak widoczne na załączonym obrazku, będzie to oznaczało, że jesteś **gotów do odtwarzania treści HDR** na Netflixie.

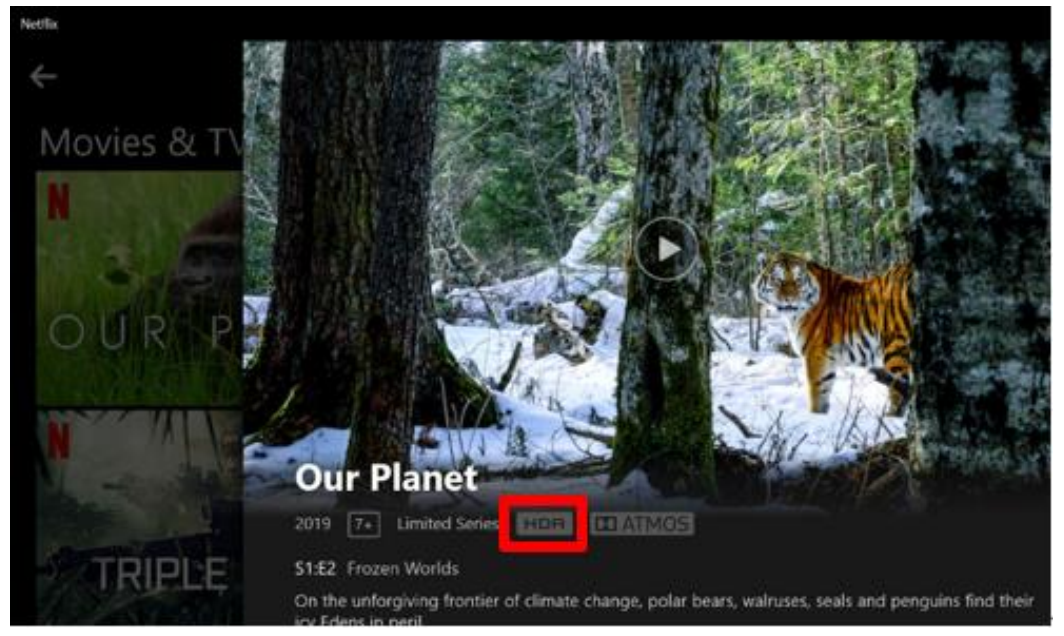

TSD-QA